# ETH-RLY16 - 8 relay outputs at 16A

**Technical Documentation** 

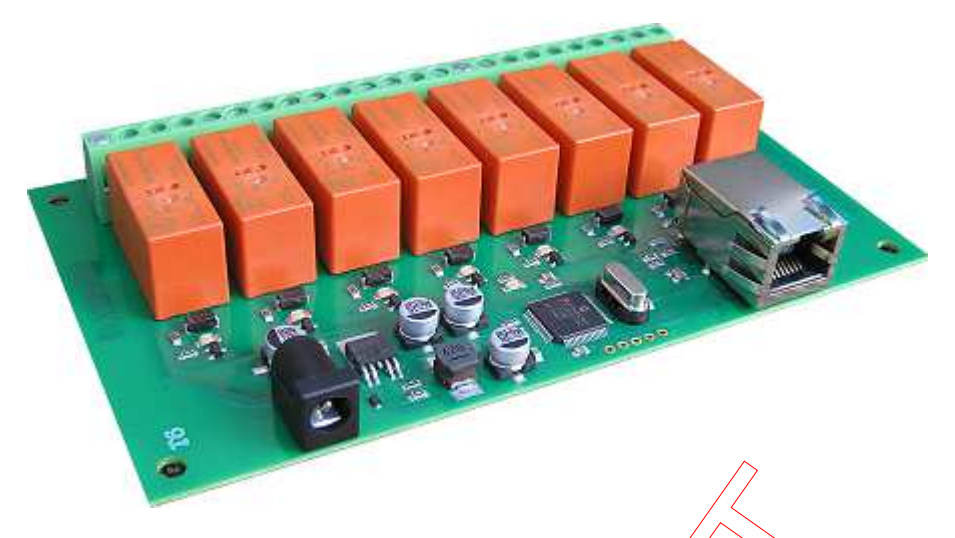

# **ETH-RLY16 Hardware Revisions**

This documentation is for the latest Hardware revision, marked as ETH-RLY16 V3 on the side of the PCB near Relay number 8.

If you have an older PCB marked just as ETH-RLY16 (with no hardware revision number) then please <u>click here</u> for the documentation.

### Overview

The ETH-RLY16 provides eight volt free contact relay outputs with a current rating of up to 16Amp each. The module is power from a 12vdc supply which can be regulated or unregulated. The DC input jack is 2.1mm with positive core polarity, DC supplies are required to supply at least 500mA at 12vdc. The relays are SPCO (Single Pole Change Over) types. The normally open, normally closed and common pins are all available on the screw terminals.

# **Operating Temperature**

-40C to +70C

# **LED** indication

The ETH-RLY16 provides a red LED mounted immediately next to each relay to indicate whether it is in a powered state (LED on), there is also two LED's mounted in the Ethernet connector which will flash with Ethernet traffic. Finally there is green power LED just above the processor.

#### **Relay power rating**

If the contact load voltage and current of the relay are in the region enclosed by the solid and dotted lines in the figure below, the relay can perform stable switching operation. If the relay is used at a voltage or current exceeding this region, the life of the contacts may be significantly shortened.

| load<br>type | Typical applications                             | Rating                               |
|--------------|--------------------------------------------------|--------------------------------------|
| AC1          | Non inductive or<br>slightly inductive<br>loads  | 16A @<br>250V AC                     |
| AC15         | Control of<br>electromagnetic<br>load<br>(>72VA) | 3A @ 120V<br>AC<br>1.5A @<br>240V AC |

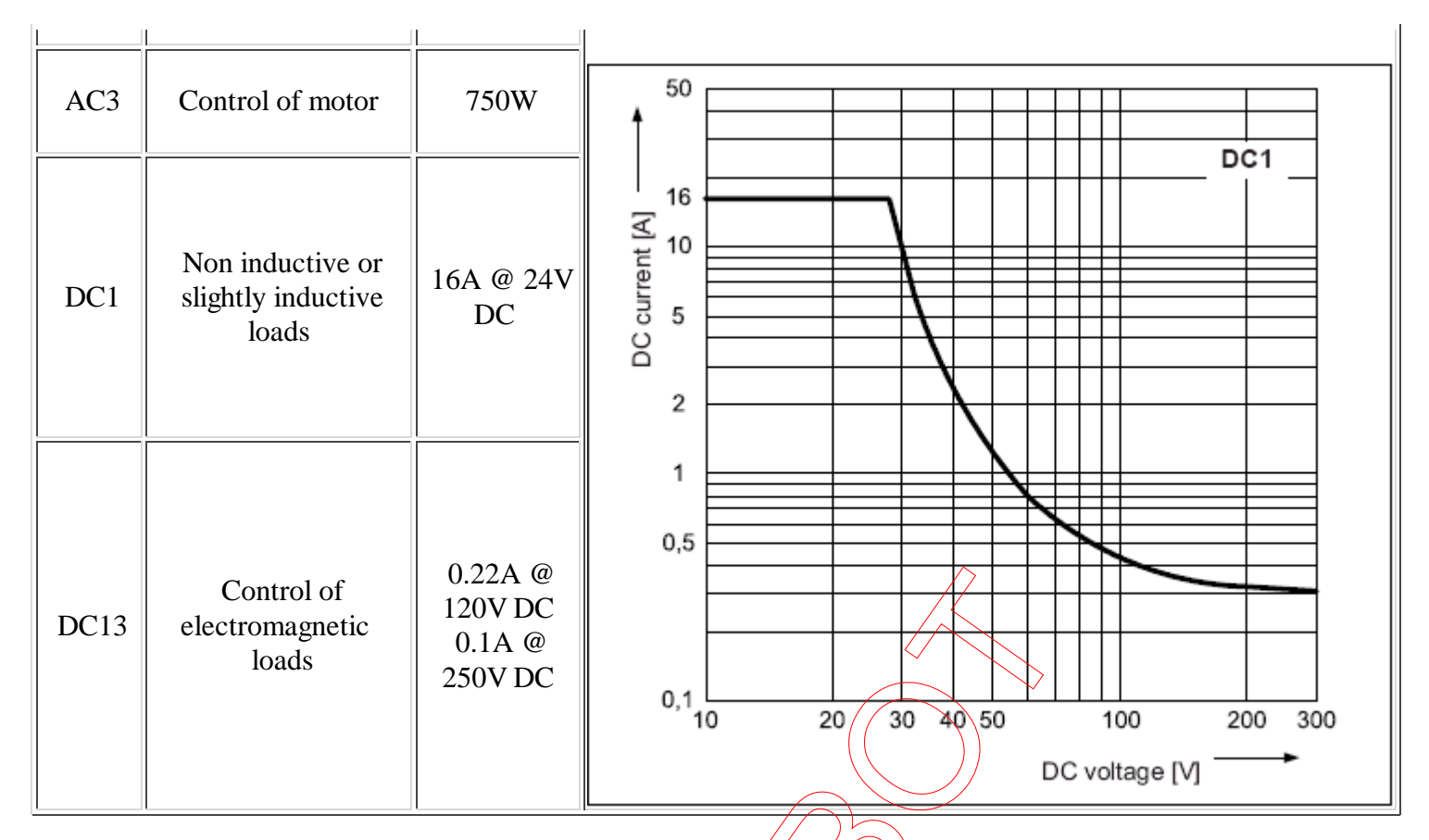

A full datasheet for the relays used on the ETH-RLY16 is here: RM85 datasheet

#### **First Test**

Having plugged in your 12vdc power supply and Ethernet connection, start up your web browser and type **http://ethrly16** into the address bar, please note this only works in windows. You will be prompted for a password as shown below:

|                                                                                            | $\rightarrow$                                                                                                    |                                   |  |
|--------------------------------------------------------------------------------------------|----------------------------------------------------------------------------------------------------|-----------------------------------|--|
| Connect to eth                                                                             | rly16                                                                                                    | ? 🛛                               |  |
| 7                                                                                          | C                                                                                                    |                                   |  |
| The server ethriving password,<br>Warning: This serve password be sent without a secure of | 6 at Protected requires a userna<br>ver is requesting that your usern<br>in an insecure manner (basic aut<br>connection). | ame and<br>ame and<br>hentication |  |
| User name:                                                                                 | 🙍 admin                                                                                                    | ~                                 |  |
| Password:                                                                                  | ••••••                                                                                                    |                                   |  |
|                                                                                            | Remember my password                                                                                                    | Cancel                            |  |

The default login is: Username: admin Password: password

The ability to change these settings is shown in the configuration section

You should now see the following web page:

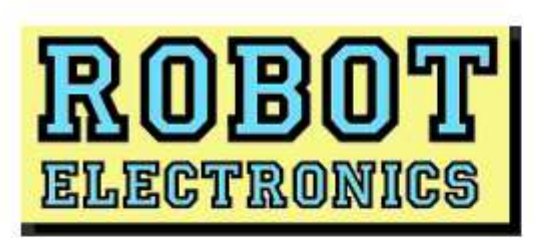

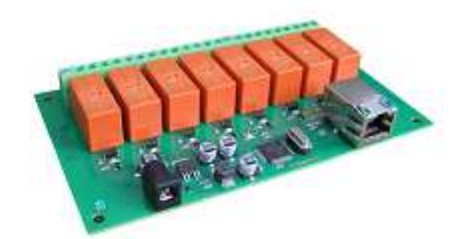

On the right you'll see the current status of the ETH-RLY16 board, Relay1 is to the right. Click the bullets to toggle the relays on the board.

The status is updated in real time. You will see this page automatically update when changing the relays with commands over TCP/IP.

Firmware Version 7 Input voltage 14v ETH-RLY16 Test Application

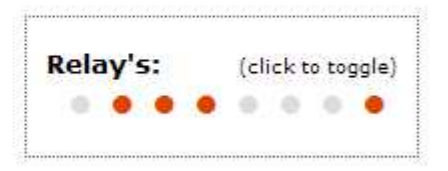

Technical Documentation

Configuration

Copyright © 2011 Devantech Ltd.

This webpage will allow you to switch the relays on and off by clicking the relay buttons (the red/gray circles). It also contains a link to this technical documentation page.

#### **TCP/IP** Commands

The ETH-RLY16 can also be controlled using a simple command set sent over TCP/IP on port 17494 (0x4456). This is the default port, it can be changed in the configuration settings.

Most commands are only a single byte and if applicable the ETH-RLY16 will automatically send its response. The only exception to this being the "Set relay states" command which requires an additional desired states byte to be sent immediately after the command byte.

| Command |     | Action                                                                                                    |
|---------|-----|----------------------------------------------------------------------------------------------------|
| dec     | hex | Action                                                                                                    |
| 90      | 5A  | Get software version - returns a single byte, the software version<br>number                                       |
| 91      | 5B  | Get relay states - sends a single byte back to the controller, bit high meaning the corresponding relay is powered |
| 92      | 5C  | Set relay states - the next single byte will set all relays states, All on<br>= $255 (1111111)$ All off = 0        |
| 93      | 5D  | Get/DC input voltage - returns relay supply voltage as byte, 125<br>being 12.5V DC                                 |
| 100     | 64  | All relays on                                                                                                    |
| 101     | 65  | Turn relay 1 on                                                                                                    |
| 102     | 66  | Turn relay 2 on                                                                                                    |
| 103     | 67  | Turn relay 3 on                                                                                                    |
| 104     | 68  | Turn relay 4 on                                                                                                    |
| 105     | 69  | Turn relay 5 on                                                                                                    |
| 106     | 6A  | Turn relay 6 on                                                                                                    |
| 107     | 6B  | Turn relay 7 on                                                                                                    |
| 108     | 6C  | Turn relay 8 on                                                                                                    |
| 110     | 6E  | All relays off                                                                                                    |
| 111     | 6F  | Turn relay 1 off                                                                                                   |
| 112     | 70  | Turn relay 2 off                                                                                                   |

| -   |    |                                                                       |
|-----|----|-----------------------------------------------------------------------|
| 113 | 71 | Turn relay 3 off                                                      |
| 114 | 72 | Turn relay 4 off                                                      |
| 115 | 73 | Turn relay 5 off                                                      |
| 116 | 74 | Turn relay 6 off                                                      |
| 117 | 75 | Turn relay 7 off                                                      |
| 118 | 76 | Turn relay 8 off                                                      |
| 119 | 77 | Get MAC Address. Returns the unique 6 byte MAC address of the module. |

#### **IP addresses & DHCP Servers**

The easiest way to use the ETH-RLY16 is to connect it to a network with a DHCP server. In this case the ETH-RLY16 will have its IP address assigned automatically by the DHCP server. This is the recommended way to use the ETH-RLY16.

If there is no DHCP server on the network, then a fixed IP address of 192.168.0.200 is used. To control the ETH-RLY16 using this fixed IP address your computer MUST be on the same subnet. Set your computers IP address to 192.168.0.1 (we will never supply a module with that address). Set the default gateway and DNS server to the same IP address. The subnet mask should be set to 255.255.0.0.

| nternet Protocol (TCP/IP) P                                                                            | Properties 🛛 🛜 🔀                                                                                   |                                                                                                    |
|----------------------------------------------------------------------------------------------------|----------------------------------------------------------------------------------------------------|----------------------------------------------------------------------------------------------------|
| General                                                                                                |                                                                                                    | This image is for a PC ru                                                                                                    |
| You can get IP settings assigned<br>this capability. Otherwise, you ne<br>the appropriate IP settings. | d automatically if your network supports<br>sed to ask your network administrator for<br>natically | To get to the TCP/IP pro<br>Control Panel->Networl<br>Area Connection->Prop<br>Select Internet Protocol<br>box and click Properties |
| O Use the following IP address                                                                         | 55:                                                                                                |                                                                                                    |
| IP address:                                                                                            | 192.168.0.1                                                                                        | That gets you to the dial                                                                                                    |
| S <u>u</u> bnet mask:                                                                                  | 255 . 255 . 0 0                                                                                    |                                                                                                    |
| Default gateway:                                                                                       | 192.168.8.1                                                                                        |                                                                                                    |
| Obtain DNS server address                                                                              | s automatically                                                                                    |                                                                                                    |
| ☐ O Use the following DNS served                                                                       | ver addresses:                                                                                     |                                                                                                    |
| Preferred DNS server:                                                                                  | 192.168.0.1                                                                                        |                                                                                                    |
| Alternate DNS server:                                                                                  |                                                                                                    |                                                                                                    |
|                                                                                                    | Ad <u>v</u> anced                                                                                  |                                                                                                    |
|                                                                                                    | OK Cancel                                                                                          | );                                                                                                    |

nage is for a PC running Windows XP. to the TCP/IP properties screen, go to: ol Panel->Network Connections->Local Connection->Properties. Internet Protocol (TCP/IP) from the scroll

ets you to the dialog box shown left.

#### Configuration

Now it's possible to configure the ETH-RLY16 IP address and subnet mask together with the ability to set a password for entry to control screens. All settings are saved to memory so be careful to remember the username and password! Default password settings are shown in the picture below.

# **Board Configuration**

This section allows the configuration of the board's network settings.

CAUTION: Incorrect settings may cause the board to lose network connectivity.

| MAC Address | 00:04:A3:44:1B:BA |        |
|-------------|-------------------|--------|
| Host Name   | ETHRLY16          |        |
| Username:   | admin             |        |
| Password:   | password          |        |
| Port        | 17494             |        |
| Enable DHCP |                   |        |
| IP Address  | 192.168.0.79      |        |
| Subnet Mask | 255.255.255.0     |        |
| Save Config |                   |        |
|             |                   | 1      |
|             |                   | (      |
|             |                   | $\sim$ |

#### Test program and example source code

To get the ETH-RLY16 up and running in the minimum amount of time we have put together an example program to demonstrate the functionality of the module. We provide the full source code for this program. You may examine this code to see how it works or use it as a starting point for your own application.

| 🔜 Relay module test |                           |
|---------------------|---------------------------|
| RELAY1              | PORT 192.168.0.79 - ETH 💟 |
| RELAY 2             | VERSION 7                 |
| RELAY 3             | $\rightarrow$             |
| RELAY 4             |                           |
| RELAY 5             |                           |
| RELAY 6             | ALL OFF ALL ON            |
| RELAY 7             | 01010101 10101010         |
| RELAY 8             | ETH-RLY16 found           |
| THELAT 8            |                           |

Visual studio express C# examples

The test program is available as Visual C# express ready built installation files <u>here</u>, or as Visual C# express project with source files <u>here</u>.

Visual studio express is provided free from Microsoft: http://www.microsoft.com/exPress/download/

#### Access from the Internet

The ETH-RLY16 can be controlled over the internet almost as easily as on your local network. Your network will most likely be connected to the internet with a broadband router. This will provide NAT (Network Address Translation) and Firewall services. To access the ETH-RLY16 from the internet you will need to open up port 17494 (0x4456) to allow incoming TCP connections. Be careful not to open up any other ports. There are a wide variety of routers and we cannot give details for all of them. If in doubt ask you system administrator for assistance. The following shows how to open up a port on a Netgear DG834 router.

| Add Services       |           |  |  |
|--------------------|-----------|--|--|
| Service Definition |           |  |  |
| Name:              | ETH-RLY16 |  |  |
| Туре:              | тср 💌     |  |  |
| Start Port:        | 17494     |  |  |
| Finish Port:       | 17494     |  |  |
| Apply Cancel       |           |  |  |

After logging on to your routers setup page, the first thing to do is create a new service. Click on the "Services" menu then "Add Custom Service". Enter a name for the service, select TCP and enter the ETH-RLY16's port address for both the start and finish ports. Click "Apply".

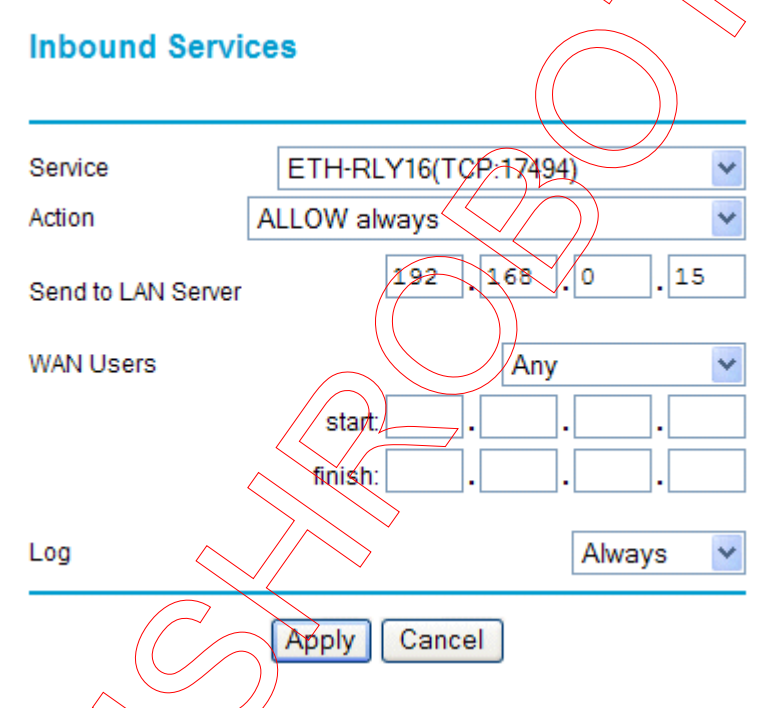

Now go to the "Firewall Rules" menu and click "Add" in the Inbound services section. Select the ETH-RLY16 service and ALLOW always. The "Send to LAN Server" IP address is the ETH-RLY16's IP address, 192.168.0.15 in the example above but check what it is on your network. Click "Apply" and that's it. The ETH-RLY16 is now accessible over the internet. Before you close the routers setup pages, go to the "Router Status" menu and make a note of its ADSL port IP address. This is the routers internet facing IP address.

| 🖳 Relay module test |                        |  |
|---------------------|------------------------|--|
| RELAY 1             | PORT Custom IP         |  |
| [ 🔜 Enter IP addre  | ss 🗖 🗖 🔀 VERSION 📃     |  |
| ENTER CUSTOM IP     | BELOW DC IN            |  |
| RELAY 6             | ALL OFF ALL ON         |  |
| RELAY 7             | 01010101 10101010      |  |
| RELAY 8             | Relay module not found |  |

To test this you will need a computer that has its own internet connection and is NOT connected to the same network as the ETH-RLY16. Download and run the test program above and select Custom IP. In the pop-up box enter your routers internet facing IP address. Click on "Try IP" and it will connect you to the ETH-RLY16 just as if it were on your own network.

We also have a free <u>Android App</u> available to remotely control your relays.

## **Board dimensions**

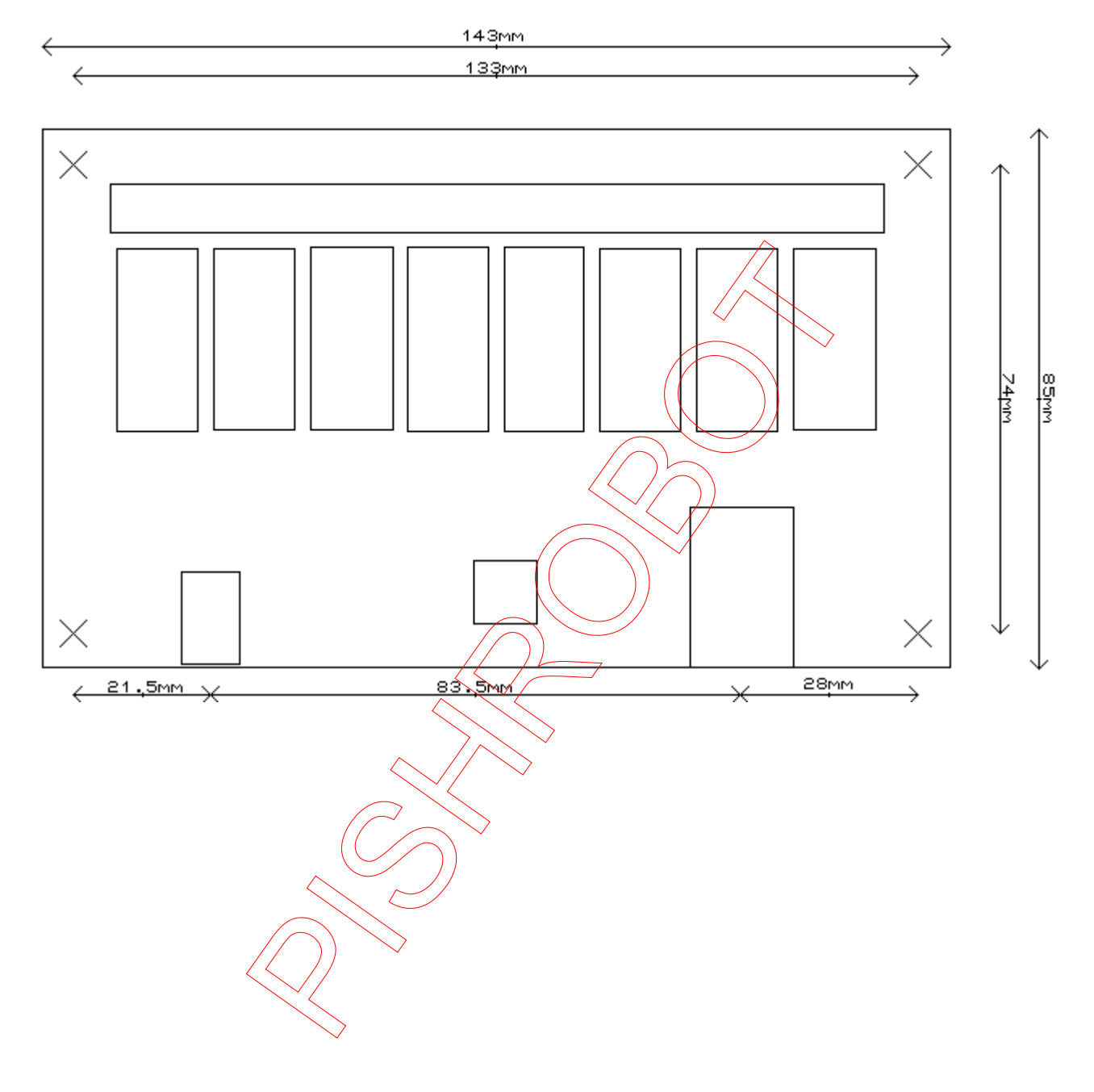